## Read your Scintilla mail in default mail app on Windows 10

This manual is for default UWP mail app on Windows 10. Screenshots where taken on a Windows 10 desktop computer and Windows 10 mobile, the 'white' and 'black' images respectively.

## <u>Currently it is not possible to read shared committee mail, only personal mail folders are visible.</u>

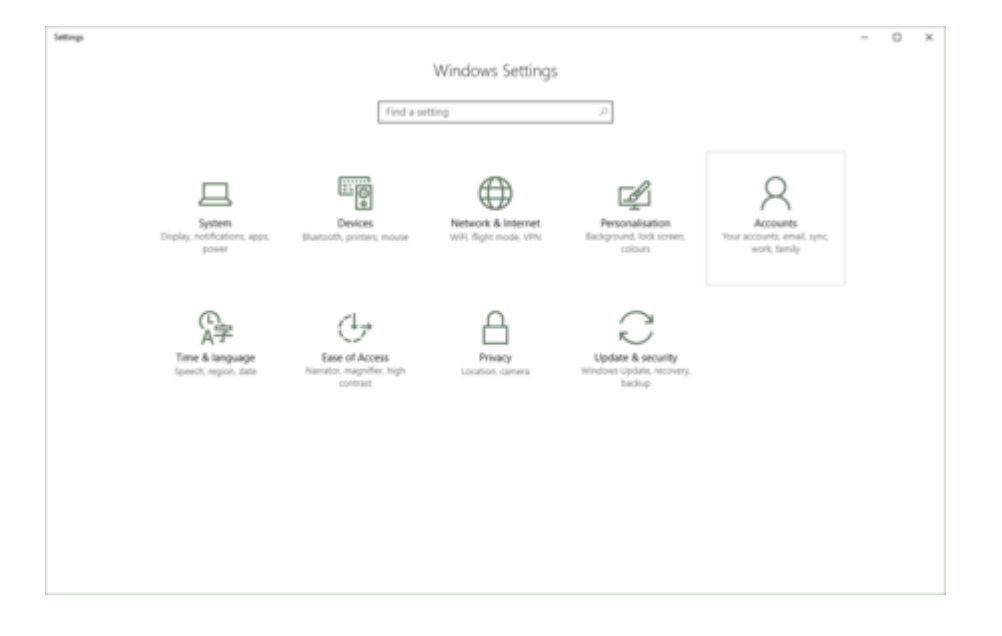

• Open Settings. Optionally via "Action Center" "All settings"

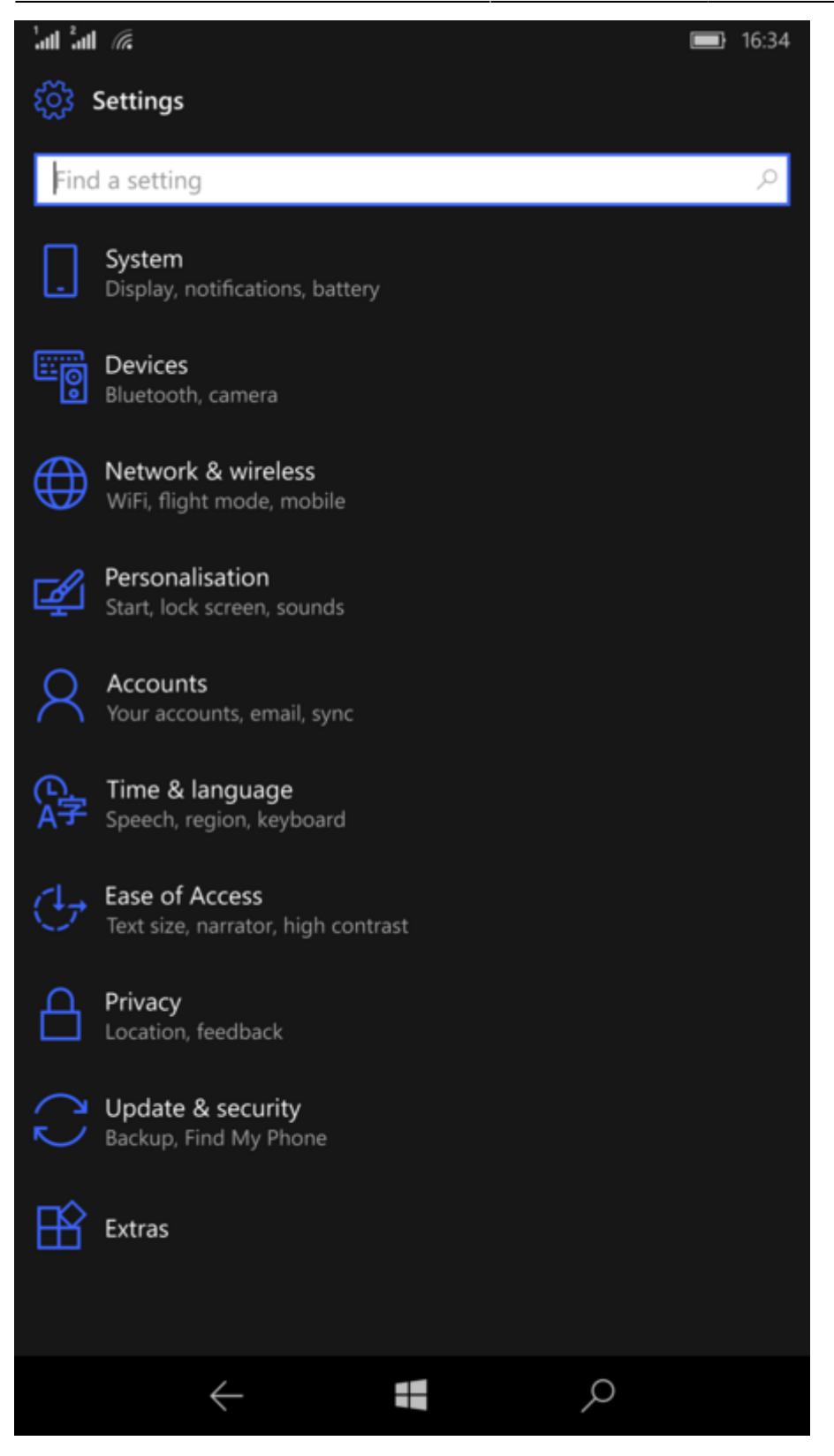

Click on Accounts

|   | ¢-  | Settings              |                              | - | - 0 |
|---|-----|-----------------------|------------------------------|---|-----|
| 4 | 0   | Home                  | Email, calendar and contacts |   |     |
| [ | Fin | d a setting $ ho$     | + Add an account             |   |     |
| A | 600 | sunts                 |                              |   |     |
| 1 | ΑΞ  | Your info             | - CUBCOK                     |   |     |
| 5 | 53  | Email & app accounts  | Accounts used by other apps  |   |     |
| ¢ | ٩,  | Sign-in options       | Add a Microsoft account      |   |     |
| 8 | Ē   | Access work or school | himself scout                |   |     |
| 3 | R.  | Family & other people | MICOSOT ACCOUNT              |   |     |
| 1 | С   | Sync your settings    |                              |   |     |
|   |     |                       |                              |   |     |
|   |     |                       |                              |   |     |
|   |     |                       |                              |   |     |
|   |     |                       |                              |   |     |
|   |     |                       |                              |   |     |
|   |     |                       |                              |   |     |
|   |     |                       |                              |   |     |

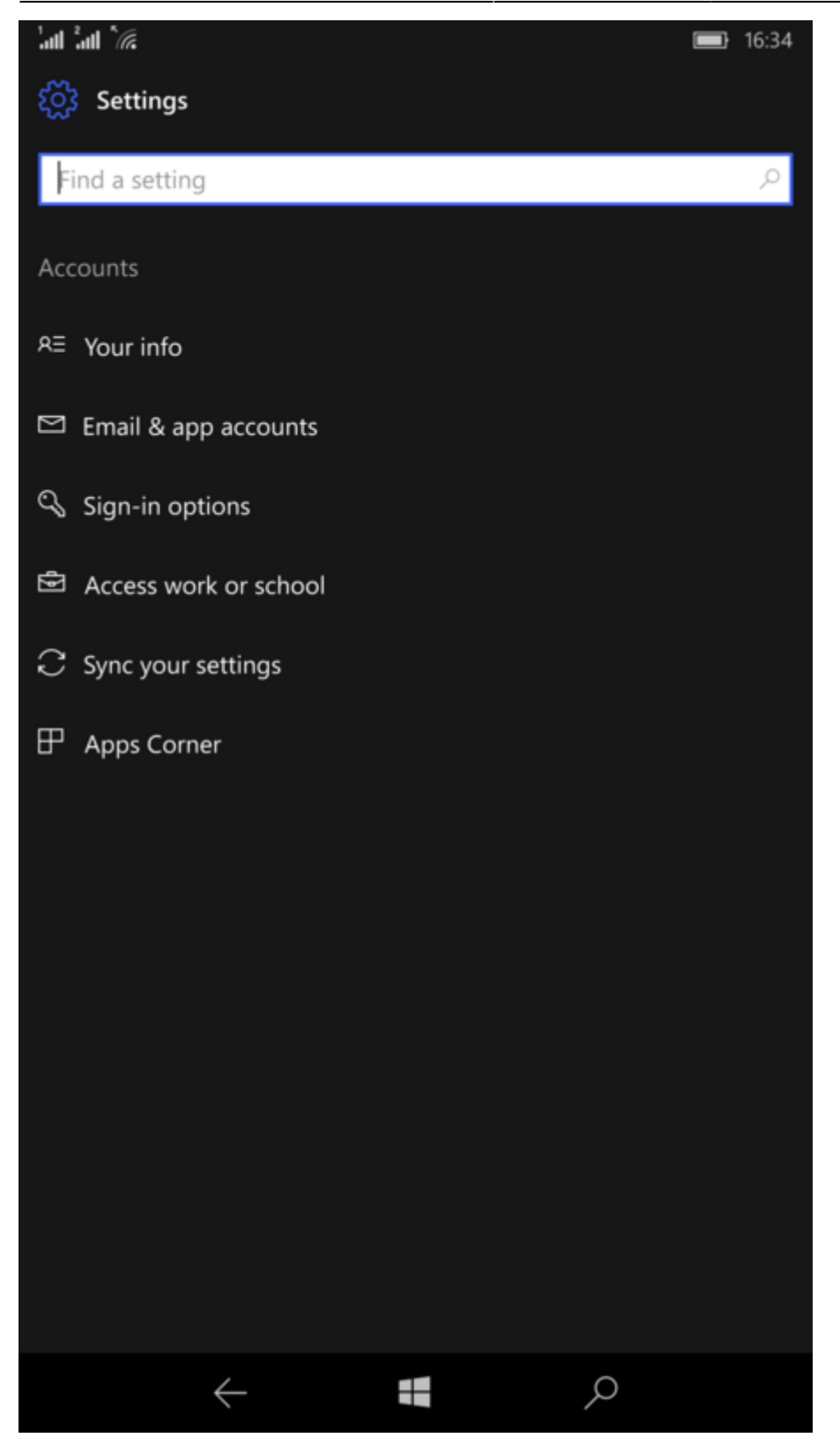

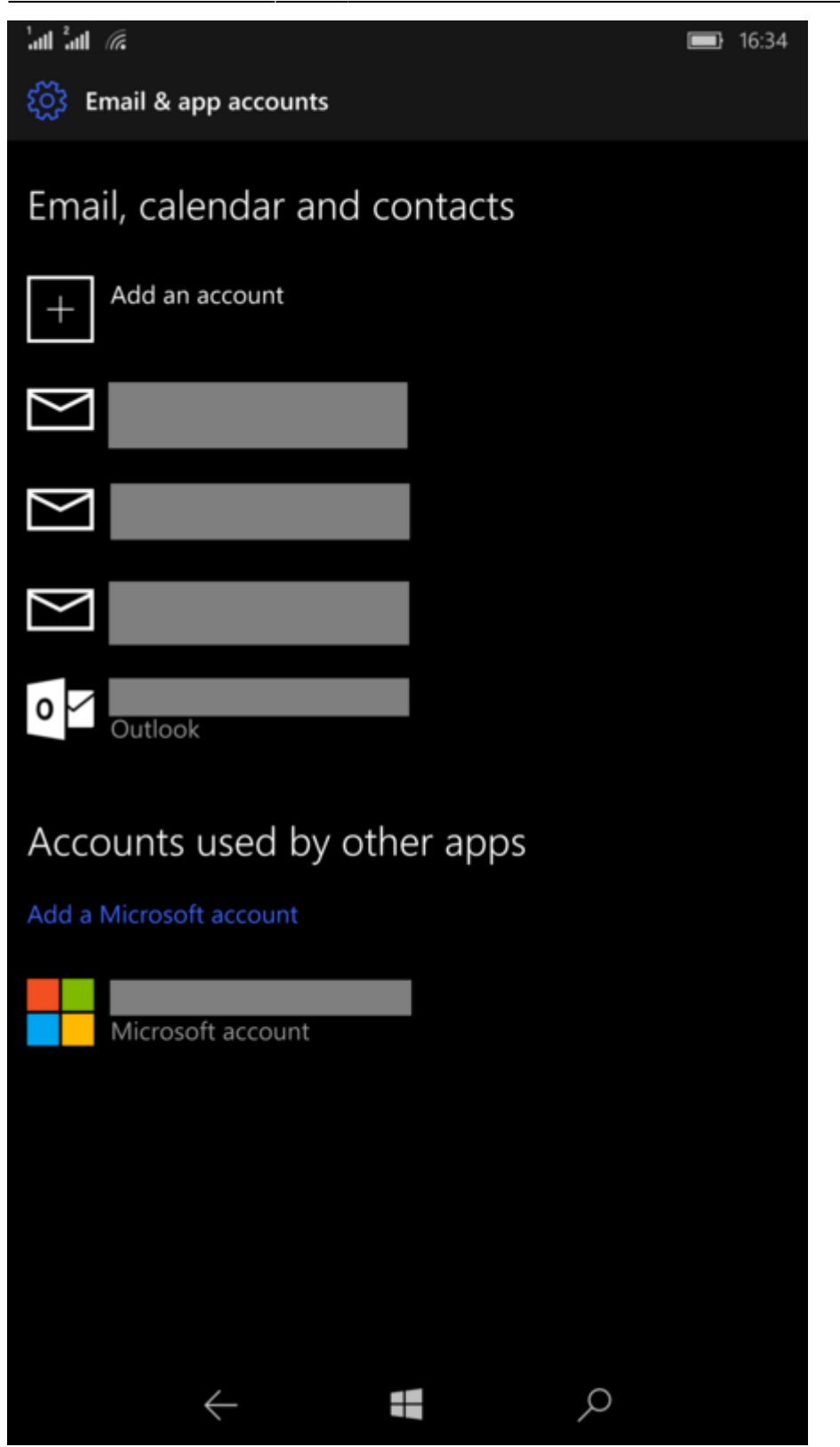

• Open the "Email & app accounts" tab and click "Add an account"

| Add an account |                                  |       |   |
|----------------|----------------------------------|-------|---|
| Cho            | ose an account                   |       |   |
| E              | Exchange<br>Exchange, Office 365 |       | ^ |
| G              | Google                           |       |   |
| $\square$      | Yahoo! Mail                      |       |   |
| $\geq$         | iCloud                           |       |   |
| $\square$      | Other account<br>POP, IMAP       |       |   |
| ¢              | Advanced setup                   |       | ~ |
|                |                                  |       |   |
|                |                                  | Close |   |

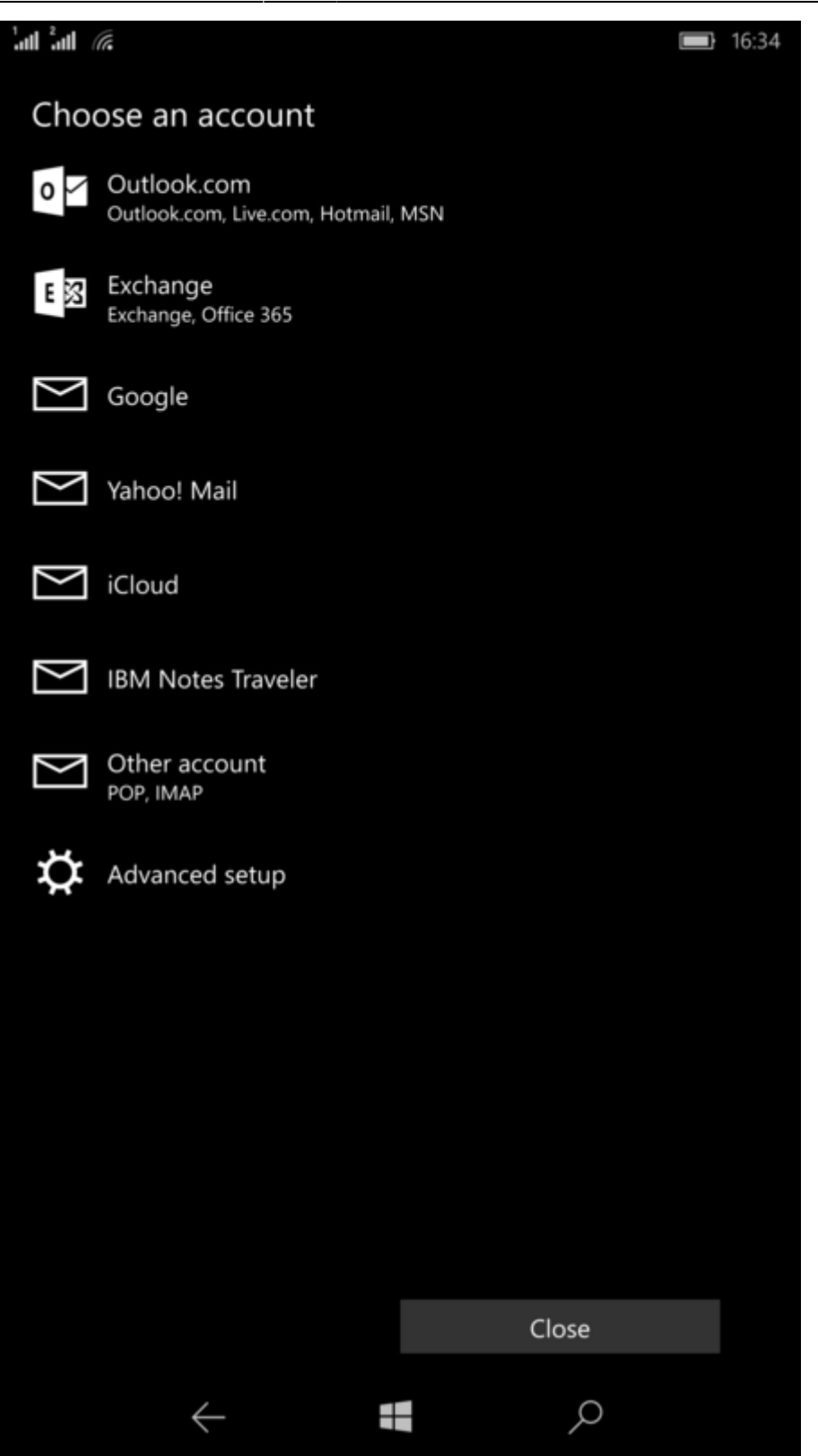

• Choose "Advanced setup"

| Add an account                                                                                                    | × |
|----------------------------------------------------------------------------------------------------|---|
| Advanced setup<br>Choose the kind of account you want to setup. If you aren't<br>sure, check with your service provider. |   |
| Exchange ActiveSync<br>Includes Exchange and other accounts that use Exchange ActiveSync.                                |   |
| Internet email<br>POP or IMAP accounts that let you view your emails in a web browser.                                   |   |
|                                                                                                    |   |
|                                                                                                    |   |
|                                                                                                    |   |
|                                                                                                    |   |

Cancel

## 2025/05/20 15:21

## **`al `al `**@ 16:35 Advanced setup Choose the kind of account you want to setup. If you aren't sure, check with your service provider. Exchange ActiveSync Internet email Cancel +ρ

• Choose "Internet email"

| Add an account                                      | ×       | ( |  |  |
|-----------------------------------------------------|---------|---|--|--|
| Internet email account                              |         |   |  |  |
| Email address                                       |         |   |  |  |
| bob@scintilla.uwtente.nl                            |         |   |  |  |
| Username                                            |         |   |  |  |
| bob                                                 |         |   |  |  |
| Examples: kevinc, kevinc@contoso.com, domain\kevinc |         |   |  |  |
| Password                                            |         |   |  |  |
| •••••                                               |         |   |  |  |
| Account name                                        |         |   |  |  |
|                                                     |         |   |  |  |
| Cancel                                              | Sign in |   |  |  |
|                                                     |         |   |  |  |

• Fill in your Scintilla e-mail address, Scintilla active member account name and password

| Add an account                         | × |
|----------------------------------------|---|
| Internet email account<br>Account name | ^ |
| E.T.S.V. Scintilla                     |   |
| Send your messages using this name     |   |
| Bob de Bouwer                          |   |
| Incoming email server                  |   |
| imap.scintilla.utwente.nl              |   |
| Account type                           |   |
| IMAP4                                  | / |
| Outgoing (SMTP) email server           | ~ |
| Cancel Sign in                         |   |

|                                                     |   | 16:39 |
|-----------------------------------------------------|---|-------|
| Internet email account                              |   |       |
| Email address                                       |   |       |
| bob@scintilla.utwente.nl                            |   |       |
| Username                                            |   |       |
| bob                                                 |   |       |
| Examples: kevinc, kevinc@contoso.com, domain\kevinc |   |       |
| Password                                            |   |       |
| •••••                                               |   |       |
| Account name                                        |   |       |
| E.T.S.V. Scintilla                                  |   |       |
| Send your messages using this name                  |   |       |
| Bob de Bouwer                                       |   |       |
| Incoming email server                               |   |       |
| imap.scintilla.utwente.nl                           |   |       |
| Account type                                        |   |       |
| IMAP4                                               | Ň | ~     |
| Outgoing (SMTP) email server                        |   |       |
| smtp.scintilla.utwente.nl                           |   |       |
| Cancel Sign in                                      |   |       |
|                                                     |   |       |

- For "Account name" choose the display name you want to associate with this email account in Windows.
- Incoming email server: imap.scintilla.utwente.nl
- Account type: IMAP4
- Outgoing (SMTP) email server: smtp.scintilla.utwente.nl

| Add an account X                                        |   |
|---------------------------------------------------------|---|
| Internet email account                                  |   |
| Account type                                            | ^ |
| IMAP4 ~                                                 |   |
| Outgoing (SMTP) email server                            |   |
| smtp.scintilla.utwente.nl ×                             |   |
| Outgoing server requires authentication                 |   |
| ✓ Use the same username and password for sending emails |   |
| Require SSL for incoming emails                         |   |
| Require SSL for outgoing emails                         | ~ |
|                                                         |   |
| Cancel Sign in                                          |   |

| al "aul " <i>(ii</i> :                         | Ì        | 16:39  |
|------------------------------------------------|----------|--------|
| Internet email account                         |          |        |
| Password                                       |          |        |
| •••••                                          |          |        |
| Account name                                   |          |        |
| E.T.S.V. Scintilla                             |          |        |
| Send your messages using this name             |          |        |
| Bob de Bouwer                                  |          |        |
| Incoming email server                          |          |        |
| imap.scintilla.utwente.nl                      |          |        |
| Account type                                   |          |        |
| IMAP4                                          |          | $\sim$ |
| Outgoing (SMTP) email server                   |          |        |
| smtp.scintilla.utwente.nl                      |          |        |
| Outgoing server requires authentication        |          |        |
| Use the same username and password for sending | g emails |        |
| Require SSL for incoming emails                |          |        |
| Require SSL for outgoing emails                |          |        |
| Cancel Sign in                                 |          |        |
|                                                |          |        |

- Make sure that all checkboxes are marked as displayed. ("Outgoing server requires authentication", "Use the same username and password for sending emails", "Require SSL for incomming emails", "Require SSL for outgoing emails")
- Click "Sign in"

| Add an account X                                            |  |  |  |  |
|-------------------------------------------------------------|--|--|--|--|
| All finished!<br>Your account has been set up successfully. |  |  |  |  |
| bob@scintilla.uwtente.nl                                    |  |  |  |  |
|                                                             |  |  |  |  |
|                                                             |  |  |  |  |
|                                                             |  |  |  |  |
|                                                             |  |  |  |  |
|                                                             |  |  |  |  |
|                                                             |  |  |  |  |
| Done                                                        |  |  |  |  |

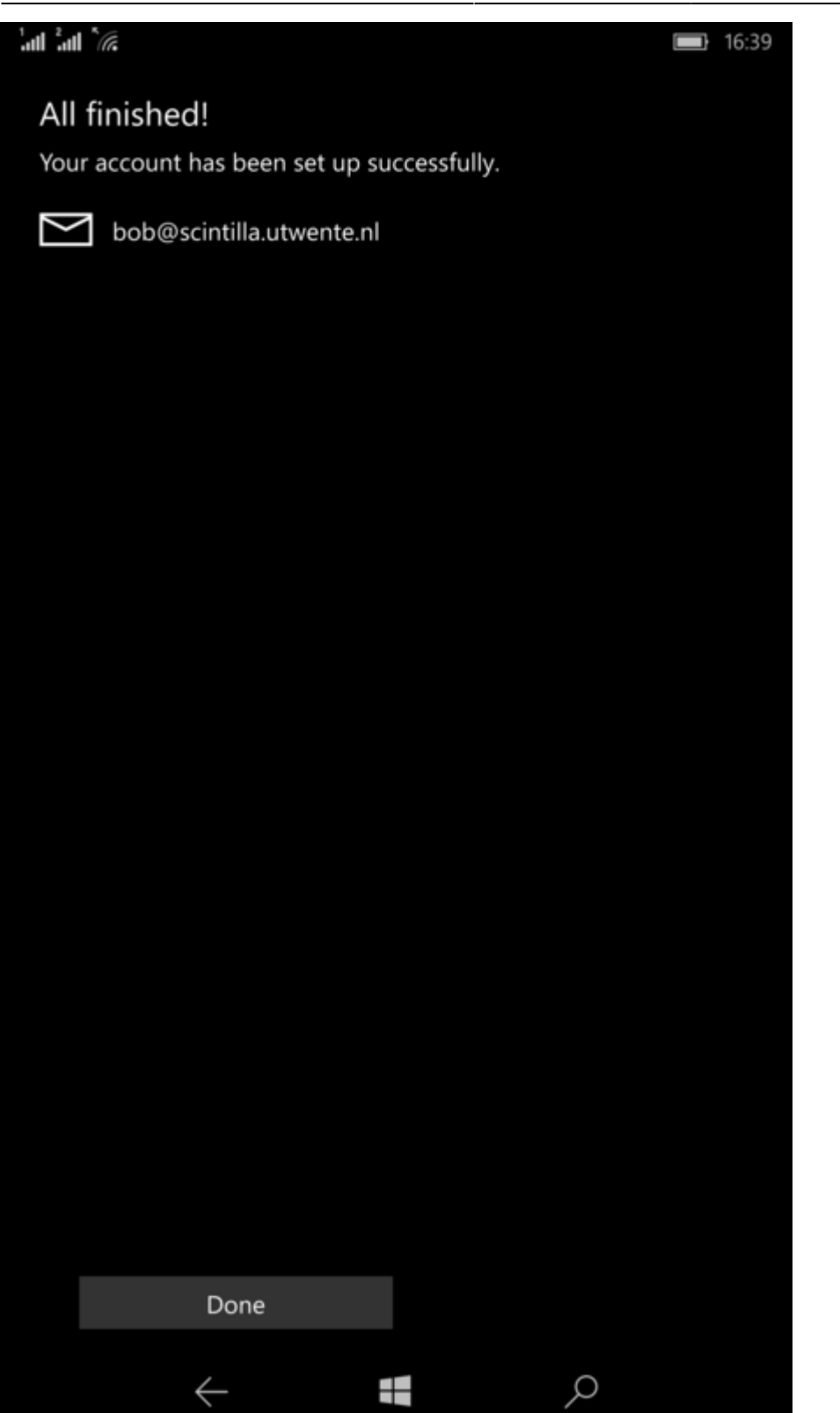

- Click "Done"
- Now when you open the mail app you will see your Scintilla account, click "More" under "Folders" to see all your personale and committee email folders.

17/17

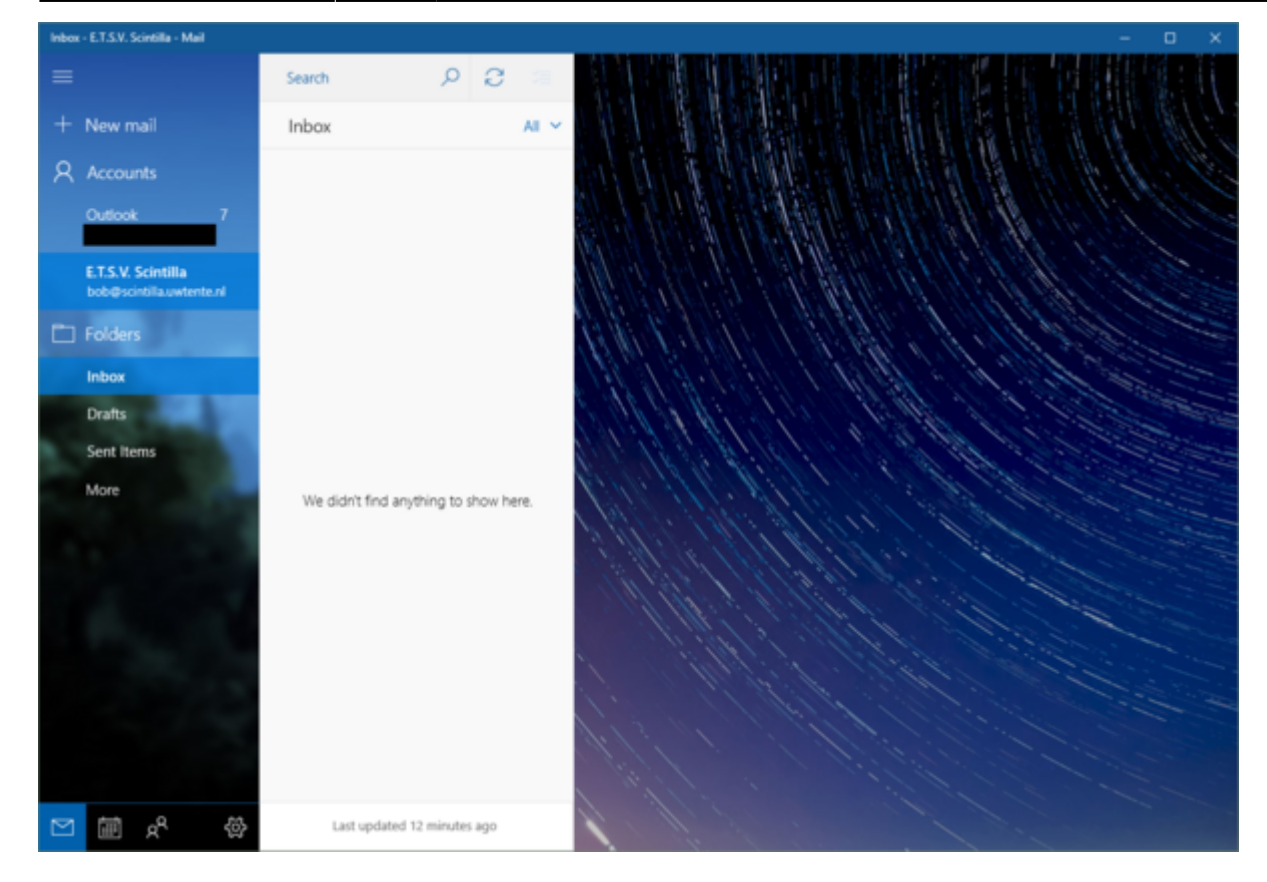

From: https://oldwiki.scintilla.utwente.nl/ - old wiki

Permanent link: https://oldwiki.scintilla.utwente.nl/it:mail:setup-windows-10

Last update: 2016/11/20 12:12

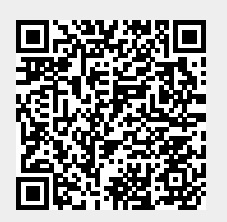